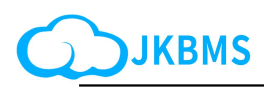

### **JKBMS Smart Active Balance BMS**

JK-PB1A16S10P JK-PB1A16S15P / JK-PB2A16S15P JK-PB1A16S20P / JK-PB2A16S20P Specification and operation manual

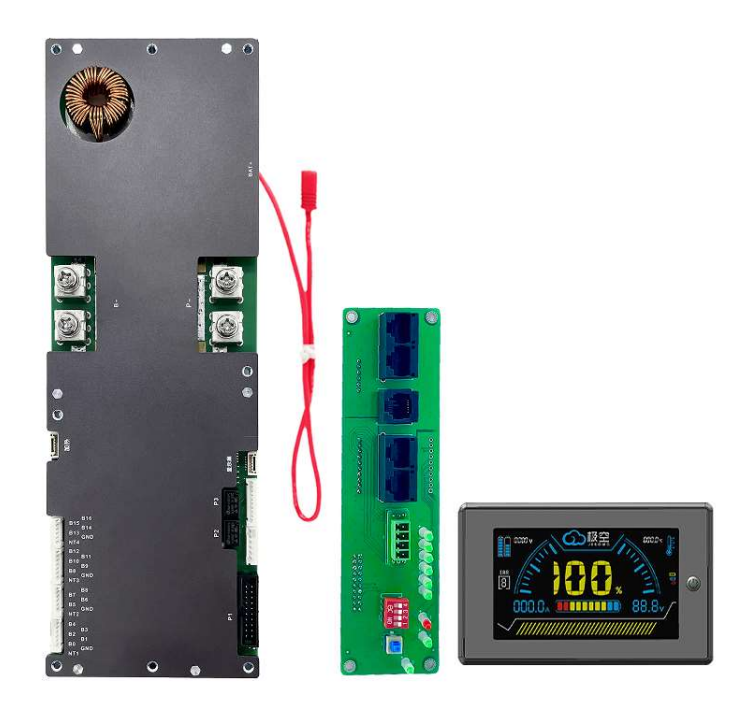

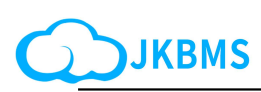

#### BMS update firmware process Summary of File Changes

| DATE      | No.   | Revision Description        | Prepared by | Approved by |
|-----------|-------|-----------------------------|-------------|-------------|
| 2023/11/2 | V1.01 | BMS update firmware process | Helen       |             |
|           |       |                             |             |             |
|           |       |                             |             |             |
|           |       |                             |             |             |
|           |       |                             |             |             |
|           |       |                             |             |             |
|           |       |                             |             |             |
|           |       |                             |             |             |
|           |       |                             |             |             |
|           |       |                             |             |             |
|           |       |                             |             |             |
|           |       |                             |             |             |
|           |       |                             |             |             |
|           |       |                             |             |             |
|           |       |                             |             |             |
|           |       |                             |             |             |
|           |       |                             |             |             |
|           |       |                             |             |             |
|           |       |                             |             |             |
|           |       |                             |             |             |
|           |       |                             |             |             |
|           |       |                             |             |             |
|           |       |                             |             |             |
|           |       |                             |             |             |
|           |       |                             |             |             |
|           |       |                             |             |             |
|           |       |                             |             |             |
|           |       |                             |             |             |

JK BMS <u>http://www.jkbms.net/</u>

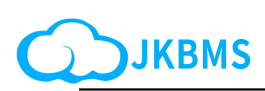

#### BMS update firmware process

| 1,                 | Connect bms and battery correctly according to bms operation instructions3                                                   |
|--------------------|----------------------------------------------------------------------------------------------------|
| 2,                 | Install our software on the computerjk-bms-monitor-2.1.0.15-setup4                                                           |
| 3、                 | Keep the firmware that needs to be updated in the computer in advance                                                        |
| 4,                 | Open JK-BMS-monitor(Prepare an RJ45 usb cable, adapter board and computer).4                                                 |
| 5、                 | According to the adapter board, set the device id5                                                                           |
| 6、                 | Set the device id and Click Connect6                                                                                         |
| 7、                 | Click " about " , check the bms model6                                                                                       |
| 8、                 | Click three in the upper-right corner and click upload fireware                                                              |
| 9、<br>to yo        | Select the firmware saved in step 3, and select the corresponding firmware according our model,click open,Start Installation |
| 10、                | Click Start updating8                                                                                                    |
| 11、                | Updated successfully, OK8                                                                                                    |
| 12、<br>and click ' | Click Settings to find UART1 Protocol No. 1,Select the corresponding inverter brand send"                                    |
| 13、                | Set up9                                                                                                    |

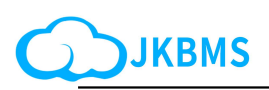

# 1.Connect bms and battery correctly according to bms operation instructions

Wiring diagram

There are strict sequence requirements for the power-on of the protection plate. First weld B-, P-,B +, P +, and sequentially plug in the battery sampling line connector from low to high. After power-on, press the key to activate it. Load or charger can only be added after all connecting wires are installed. When removing, unplug the charger or load First, remove the battery sampling line connector in sequence from high to low, and finally remove B +, P +,B-, P-

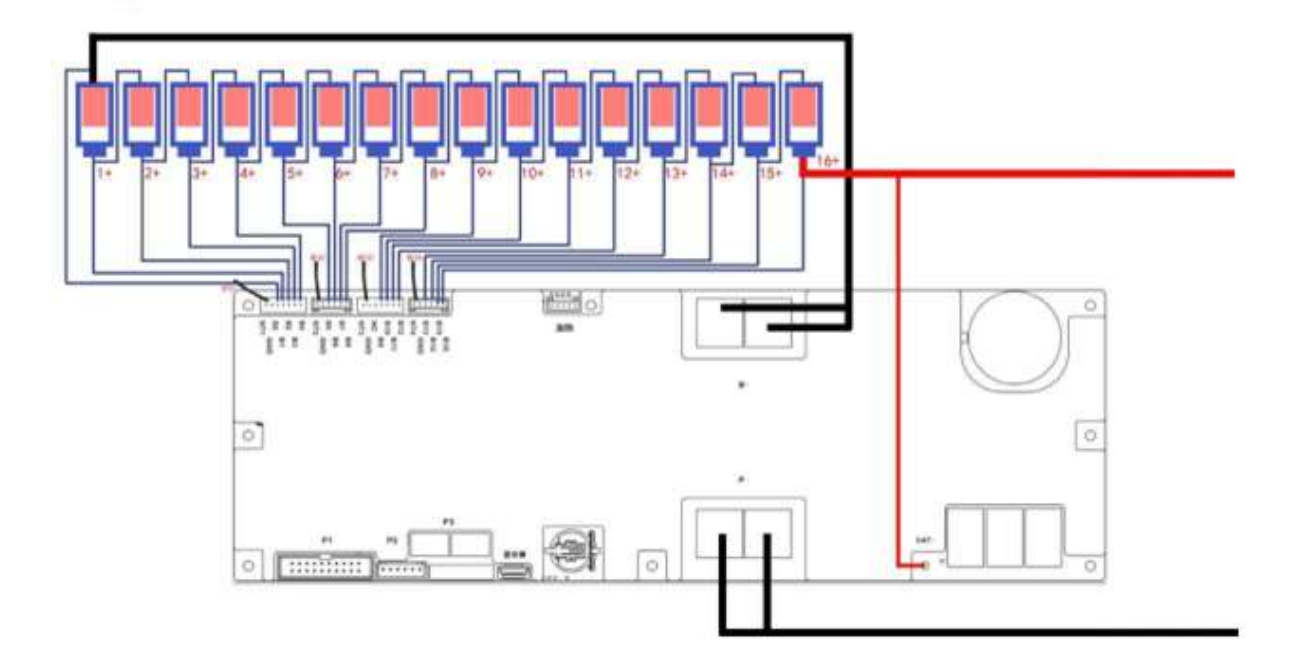

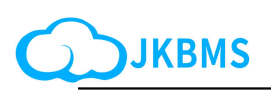

#### 2. Install our software on the computer

jk-bms-monitor-setup

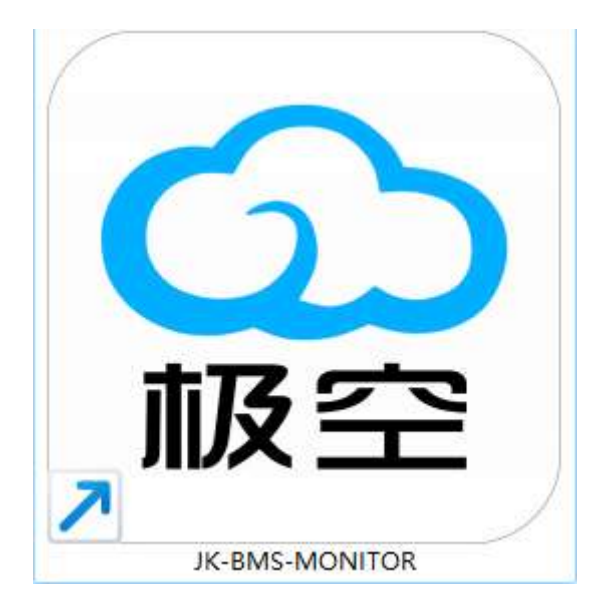

3. keep the firmwar that needs to be updated in the computer in advance

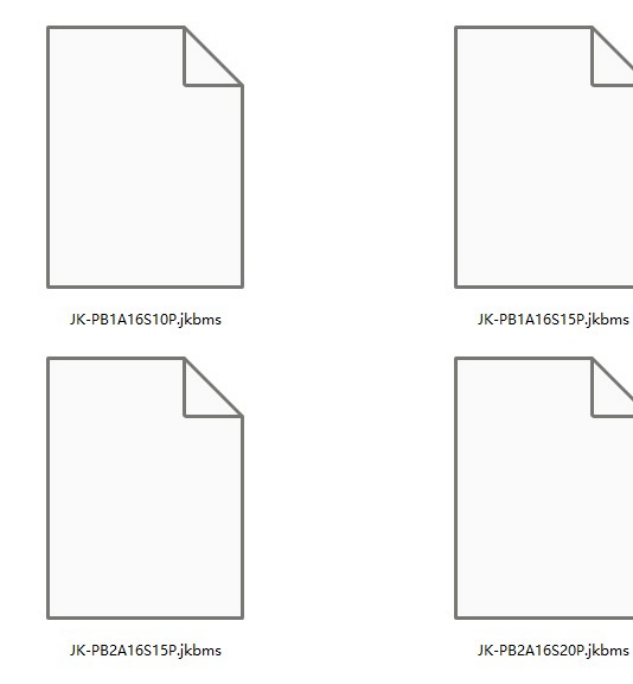

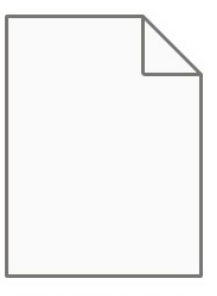

JK-PB1A16S20P - .jkbms

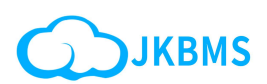

#### 4. Check work before linking

Open Device Manager using the shortcut keys WIN+X on the computer

#### Check the PORT code.

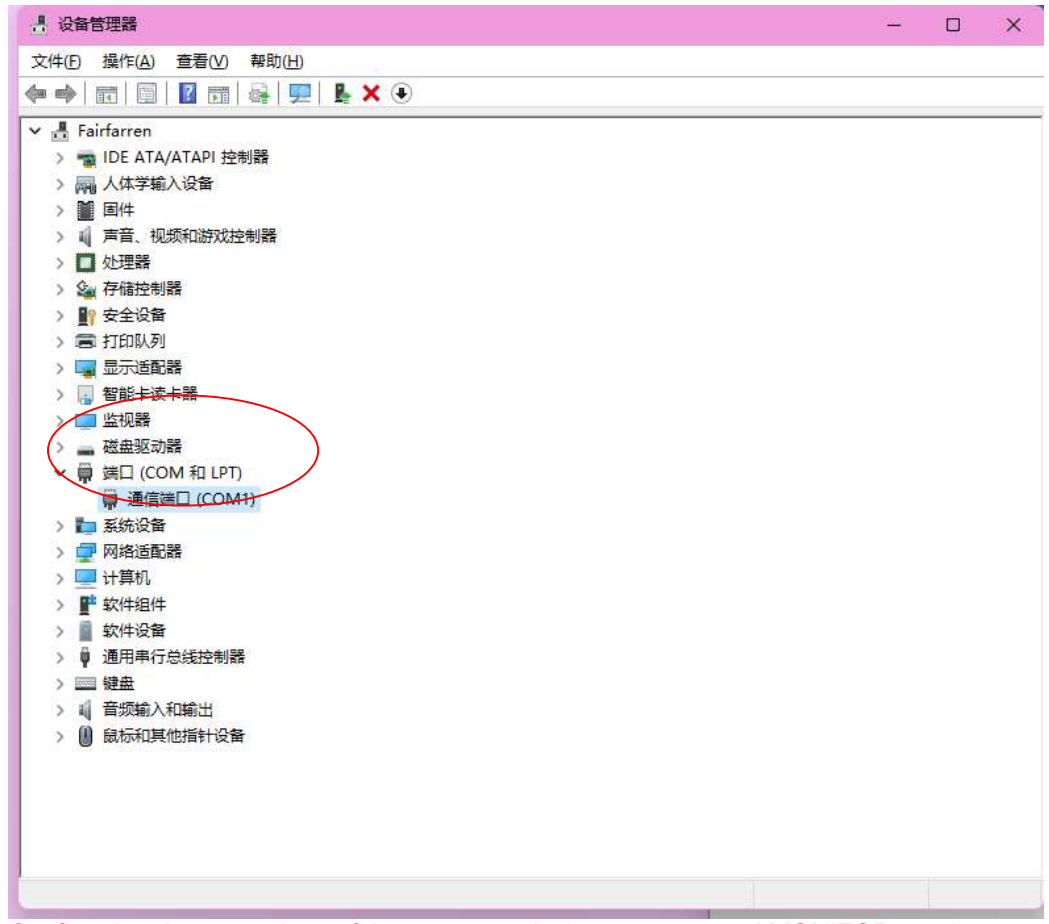

Confirm that the port values of the computer device manager and MONITOR are the same

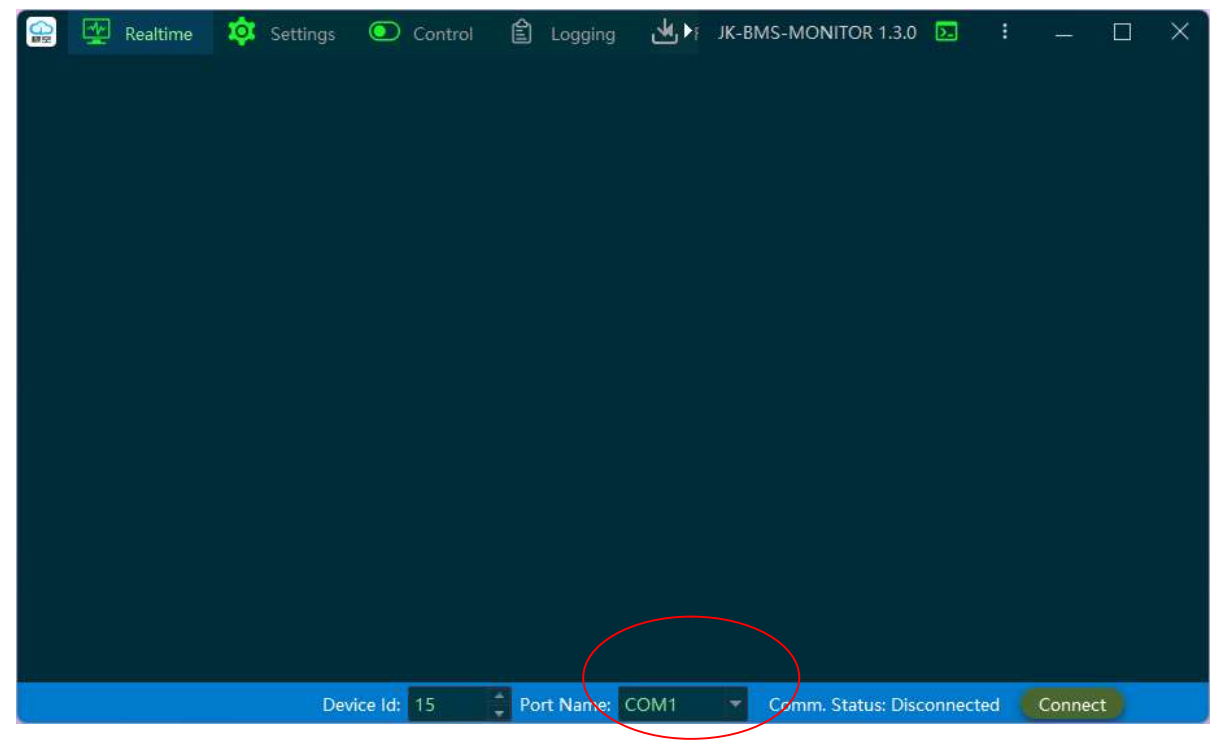

JK BMS <a href="http://www.jkbms.net/">http://www.jkbms.net/</a>

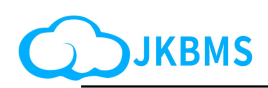

#### $\mathbf{5}_{\mathbf{v}}$ Set the device id and Click Connect

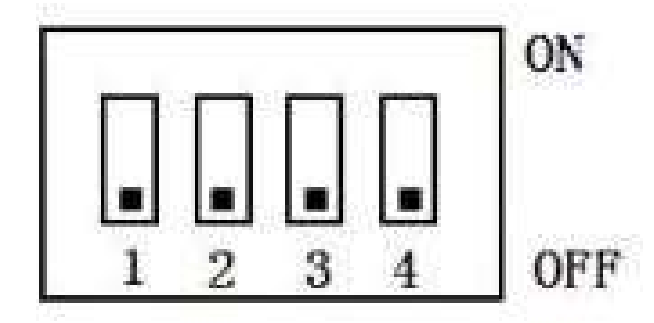

| Address | Dial switch position |     |     |     |  |  |
|---------|----------------------|-----|-----|-----|--|--|
|         | 1                    | 2   | 3   | 4   |  |  |
| 0       | OFF                  | OFF | OFF | OFF |  |  |
| 1       | ON                   | OFF | OFF | OFF |  |  |
| 2       | OFF                  | ON  | OFF | OFF |  |  |
| 3       | ON                   | ON  | OFF | OFF |  |  |
| 4       | OFF                  | OFF | ON  | OFF |  |  |
| 5       | ON                   | OFF | ON  | OFF |  |  |
| 6       | OFF                  | ON  | ON  | OFF |  |  |
| 7       | ON                   | ON  | ON  | OFF |  |  |
| 8       | OFF                  | OFF | OFF | ON  |  |  |
| 9       | ON                   | OFF | OFF | ON  |  |  |
| 10      | OFF                  | ON  | OFF | ON  |  |  |
| 11      | ON                   | ON  | OFF | ON  |  |  |
| 12      | OFF                  | OFF | ON  | ON  |  |  |
| 13      | ON                   | OFF | ON  | ON  |  |  |
| 14      | OFF                  | ON  | ON  | ON  |  |  |
| 15      | ON                   | ON  | ON  | ON  |  |  |

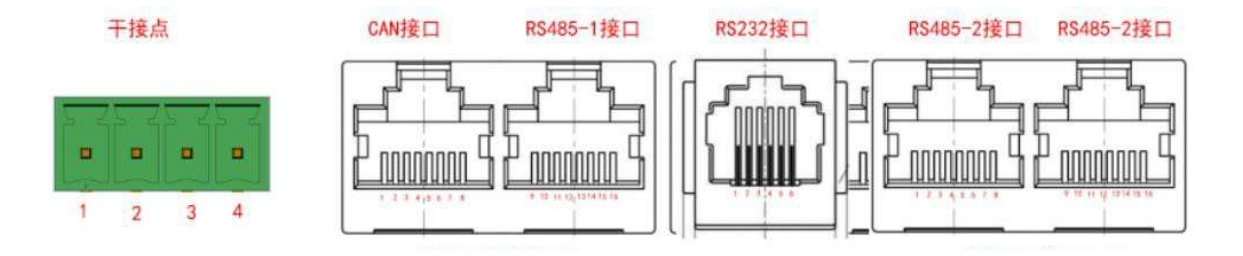

JK BMS http://www.jkbms.net/

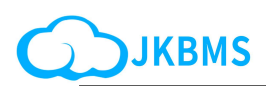

#### 6.According to the adapter board, set the device id

Confirm that the Devices ID values of the computer device manager and MONITOR are the same

| ▲ Li-                                  | ion 🚽 Lifepo4 | < Lto 🔒 Modify PWD.                                                                                        |        |
|----------------------------------------|---------------|----------------------------------------------------------------------------------------------------|--------|
| ⊙ Continued Charge Curr. (A): 25.0     | Send          | ⊙ Device Addr.: 3                                                                                          | A Send |
| ⊚ Charge OCP Delay (S): 3              | Send Send     | © UART1 Protocol No.: 000 - 4G-GPS Remote module Cor ▼                                                     | 🖪 Send |
| Charge OCPR Time (S): 60               | Send          | 000 - 4G-GPS Ren protocol V4.2<br>UART2 Protocol No.: 001 - JK BMS RS485 Modbus V1.0<br>002 - NIULU SERIES | A Send |
| © Continued Discharge Curr. (A): 100.0 | Send          | © CAN Protocol No.: 0003 - China towertery cabinet V1.1<br>006 - Growatt_BxxP_ESS_Rev2.01                  | Send   |
| © Discharge OCP Delay (S): 300         | Send          | ⊚ User Private Data: Input Userda                                                                          | 🛹 Send |
| O Discharge OCPR Time (S): 60          | Send          | 💿 User Data 2: Input Userda                                                                                | Send   |
| Sharge OTP (°C): 70.0                  | Send          |                                                                                                    |        |
| Con. Wire Res. Settings                |               |                                                                                                    |        |
| © Con. Wire Res.01 (mΩ): 0.0           | Send Send     | © Con. Wire Res.09 (mΩ): 0.0                                                                               | Send   |
| © Con. Wire Res.02 (mΩ): 0.0           | Send Send     | © Con. Wire Res.10 (mΩ): 0.0                                                                               | Send   |
| @ Con. Wire Res.03 (mΩ): 0,0           | Send          | © Con. Wire Res.11 (mΩ): 0.0                                                                               | 🦪 Send |
| © Con. Wire Res.04 (mΩ): 0.0           | - Send        | © Con. Wire Res.12 (mΩ): 0.0                                                                               | 🖪 Send |
| © Con. Wire Res.05 (mΩ): 0.0           | Send Send     | ⓒ Con. Wire Res.13 (mΩ): 0.0                                                                               | Send   |
| © Con. Wire Res.06 (mΩ): 0.0           | Send          | © Con. Wire Res.14 (mΩ): 0.0                                                                               | Send   |
|                                        |               |                                                                                                    | 0.000  |

#### 7. Open JK-BMS-monitor (Prepare an RJ45 usb cable, adapter board and computer)

| 😥 💇 Realtime 🛛 🏟 S                                                                                                    | ettings 💿 Control 💼                     | Logging 🛃 F                  | ault 🕧 Abou              | rt JK-BM                                              | S-MONITOR 2.1                 | .0 🖸 :                                | – 🗆 🗙                               |
|----------------------------------------------------------------------------------------------------|-----------------------------------------|------------------------------|--------------------------|-------------------------------------------------------|-------------------------------|---------------------------------------|-------------------------------------|
| Major Status                                                                                                    |                                         | Battery Status               |                          |                                                       |                               |                                       |                                     |
| Voltage (45.69)<br>Current (0.0)<br>60 <sup>100</sup> 20<br>140<br>Current (0.0)<br>50<br>50<br>50<br>50<br>50<br>50<br>50<br>50<br>50<br>50                                                                                                    |                                         | <sup>Charge</sup>            | $0.0^{\text{W}}$         | Cycle Capacity                                        | <sup>MOS Temp.</sup><br>27.9℃ | Battery Temp. 5<br>27.3 <sup>°C</sup> | Fault Record Coun 34                |
| $10^{40}$ $4^{160}$ $10^{100}$ $10^{100}$ | 150<br>150<br>200<br>0<br>0<br>0<br>200 | Discharge<br>OFF             | Battery Capacity 40.0 AH | Ave. Cell Volt.<br>3.264 V                            | Battery Temp. 1<br>27.0°C     | Heat Current 0.000 A                  | Time Enter Sleep 86400 <sup>S</sup> |
| Capacity                                                                                                    | 运行时间                                    | Pre-Discharge                | Remain Capacity          | $\overset{\text{Cell Volt. Diff.}}{0.000}^{\text{V}}$ | Battery Temp. 2<br>26.8°C     | Heating Status                        | PCL Module<br>OFF                   |
| 0.0%                                                                                                    | 011203                                  | Balance Status<br>OFF        | Cycle Count              | Balance Curr.                                         | Battery Temp. 4<br>28.8℃      | Time Emerg.                           |                                     |
| Warni                                                                                                    | ing List                                |                              |                          | Cells \                                               | /oltage                       |                                       |                                     |
| 2 Madifie DMD in the                                                                                                    |                                         |                              |                          |                                                       |                               |                                       |                                     |
| 2 Modily PWD. In time                                                                                                    |                                         |                              |                          |                                                       | 11 0.000 V                    |                                       |                                     |
|                                                                                                    |                                         |                              |                          |                                                       |                               |                                       |                                     |
|                                                                                                    |                                         | Cells Wire Resistance        |                          |                                                       |                               |                                       |                                     |
|                                                                                                    |                                         | <b>01</b> 0.000 <sup>Ω</sup> | 84 0.000 <sup>C</sup>    | <b>97</b> 0.000 <sup>Ω</sup>                          |                               | 13 0.000 <sup>n</sup>                 | 16 0.000 <sup>0</sup>               |
|                                                                                                    |                                         | 02 0.000 <sup>D</sup>        | 05 0.000 <sup>0</sup>    |                                                       | 11 0.000 "                    |                                       |                                     |
|                                                                                                    |                                         | <b>03</b> 0.000 <sup>D</sup> | 86 0.000 <sup>D</sup>    | 0.000 °                                               | 12 0.000 "                    | 15 0.000 <sup>0</sup>                 |                                     |
|                                                                                                    |                                         |                              |                          |                                                       |                               |                                       |                                     |
|                                                                                                    |                                         |                              |                          |                                                       |                               |                                       |                                     |
|                                                                                                    |                                         |                              |                          |                                                       |                               |                                       |                                     |
|                                                                                                    |                                         |                              |                          |                                                       |                               |                                       |                                     |
|                                                                                                    |                                         |                              |                          |                                                       |                               |                                       |                                     |
|                                                                                                    |                                         |                              |                          |                                                       |                               |                                       |                                     |
|                                                                                                    |                                         | Device Id: 3                 | Port Name:               | сомз 🔫 с                                              | Comm. Status: Co              | onnected Dis                          | connect                             |

| 😭 🙀 Realtime         | 🔯 Settings 🔇 | Control       | Logging | 🛃 Fault | (i) About     | JK-BMS-MONITO | DR 2.1.0     | 🗵 E  | 12 | × |
|----------------------|--------------|---------------|---------|---------|---------------|---------------|--------------|------|----|---|
| Vendor ID<br>JK_PB2A | 16S15P       | Serial Number | 9257230 | 1./     | rlardware Ver | I4.XA         | Software Ver | V14. | 05 |   |
| Power-on Tipes       |              | Total Time    | 2M52S   |         | First On Date | 3-10-30       |              |      |    |   |
|                      |              |               |         |         |               |               |              |      |    |   |
|                      |              |               |         |         |               |               |              |      |    |   |
|                      |              |               |         |         |               |               |              |      |    |   |
|                      |              |               |         |         |               |               |              |      |    |   |
|                      |              |               |         |         |               |               |              |      |    |   |
|                      |              |               |         |         |               |               |              |      |    |   |
|                      |              |               |         |         |               |               |              |      |    |   |
|                      |              |               |         |         |               |               |              |      |    |   |
| i.                   |              |               |         |         |               |               |              |      |    |   |
|                      |              |               |         |         |               |               |              |      |    |   |
|                      |              |               |         |         |               |               |              |      |    |   |

#### 8. Click " about " , check the bms model

9. Click three in the upper-right corner and click upload fireware.

| 😭 🕎 Realtime 🏼 🏟 Settings 🖉 | Control    Control     Control    Control    Cont | 求併る肌 JK-BMS-MONIT          | FOR 2.1.0 🖸 🗄 — 🗆 🗙          |
|-----------------------------|----------------------------------------------------------------------------------------------------|----------------------------|------------------------------|
| Vendor ID                   | Serial Number                                                                                                    | Hardware Ver               | Software Ver Upload Fireware |
| JK_PB1A16S10P               | 3092569498                                                                                                    | V14.XA                     | V1 Settings (Alt+F12)        |
| Power-on Times              | Total Time                                                                                                    |                            | (i) About (Alt+F2)           |
| 1 <sup>Times</sup>          | 1S                                                                                                    |                            |                              |
|                             |                                                                                                    |                            |                              |
|                             |                                                                                                    |                            |                              |
|                             |                                                                                                    |                            |                              |
|                             |                                                                                                    |                            |                              |
|                             |                                                                                                    |                            |                              |
|                             |                                                                                                    |                            |                              |
|                             |                                                                                                    |                            |                              |
|                             |                                                                                                    |                            |                              |
|                             |                                                                                                    |                            |                              |
|                             |                                                                                                    |                            |                              |
|                             |                                                                                                    |                            |                              |
|                             |                                                                                                    |                            |                              |
|                             |                                                                                                    |                            |                              |
|                             |                                                                                                    |                            |                              |
|                             |                                                                                                    |                            |                              |
|                             |                                                                                                    |                            |                              |
|                             |                                                                                                    |                            |                              |
|                             |                                                                                                    |                            |                              |
|                             |                                                                                                    |                            |                              |
|                             |                                                                                                    |                            |                              |
|                             |                                                                                                    |                            |                              |
|                             |                                                                                                    |                            |                              |
|                             | Device Id: 3                                                                                                    | Port Name: COM3 💌 Comm. St | atus: Connected Disconnect   |

JK BMS <u>http://www.jkbms.net/</u>

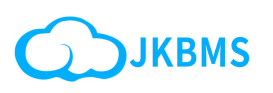

# **10.Click Upload Fireware - JK-BMS-MONITOR click upload fireware Select the firmware saved in step 3**,

and select the corresponding firmware according to your model, click open, Start Installation

| JK_PB1A16S10P                        | 3092569498                     | V14.XA                     | V14.04                            |
|--------------------------------------|--------------------------------|----------------------------|-----------------------------------|
| Power-on Times<br>1 Times            | Total Time<br>1S               |                            |                                   |
| 😤 Open fi                            | reware file                    |                            | ×                                 |
| $\leftarrow \rightarrow$             | ~ 个 🔤 > 桌面 >                   | ~ 0                        | 在桌面中搜索 🔎                          |
| 组织・                                  | 新建文件夹                          |                            |                                   |
| > 🔶 R00                              | 这 - 个人<br>面   参                |                            |                                   |
| iす 上<br>文 🗐                          | 载 # 66+                        | DALY文档 储能上位程序 ŧ            | 极空总文件2 69-JK-PB1A16S<br>10P.jkbms |
| 🔁 園)                                 | н *<br>55                      |                            |                                   |
| <ul> <li>400</li> <li>100</li> </ul> | 類 ♪ 72-JK-PB2A16S<br>15P.jkbms | 73-JK-PB2A16S<br>20P.jkbms |                                   |
|                                      | 文件名(N):                        | ~                          | Fireware file (*.jkbms)           |
|                                      |                                |                            |                                   |

#### 11. Click Start updating

| Vendor ID<br>JK_PB1A16S10P         Serial Number<br>3092569469         Hardware Ver<br>V14.XA         Software Ver<br>V14.04           Power-on Times<br>21 <sup>Times</sup> Total Time<br>5M57S         First On Date<br>2023-10-31         Software Ver<br>V14.04 |        |
|----------------------------------------------------------------------------------------------------|--------|
| Power-on Times 21 <sup>Times</sup> 5M57S First On Date 2023-10-31                                                                                                    |        |
|                                                                                                    |        |
|                                                                                                    |        |
| Upload Fireware - JK-BMS-MONITOR 2.1.0 ×<br>Upload Fireware                                                                                                    |        |
| Fireware: C:/Users/25962/Desktop/69-JK-PB1A16S10P.jkbms                                                                                                    |        |
| Device ID: JK_PB1A16S10P                                                                                                    |        |
| Version: V14.05<br>Build Date: 2023-10-26                                                                                                    |        |
| Build Time: 18:10:49                                                                                                    | $\geq$ |
|                                                                                                    |        |
| Start Updating Force Updating                                                                                                    |        |
|                                                                                                    |        |
|                                                                                                    |        |
|                                                                                                    |        |
|                                                                                                    |        |
|                                                                                                    |        |

JK BMS <u>http://www.jkbms.net/</u>

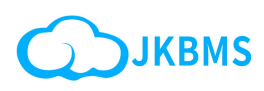

#### 12. Updated successfully, OK

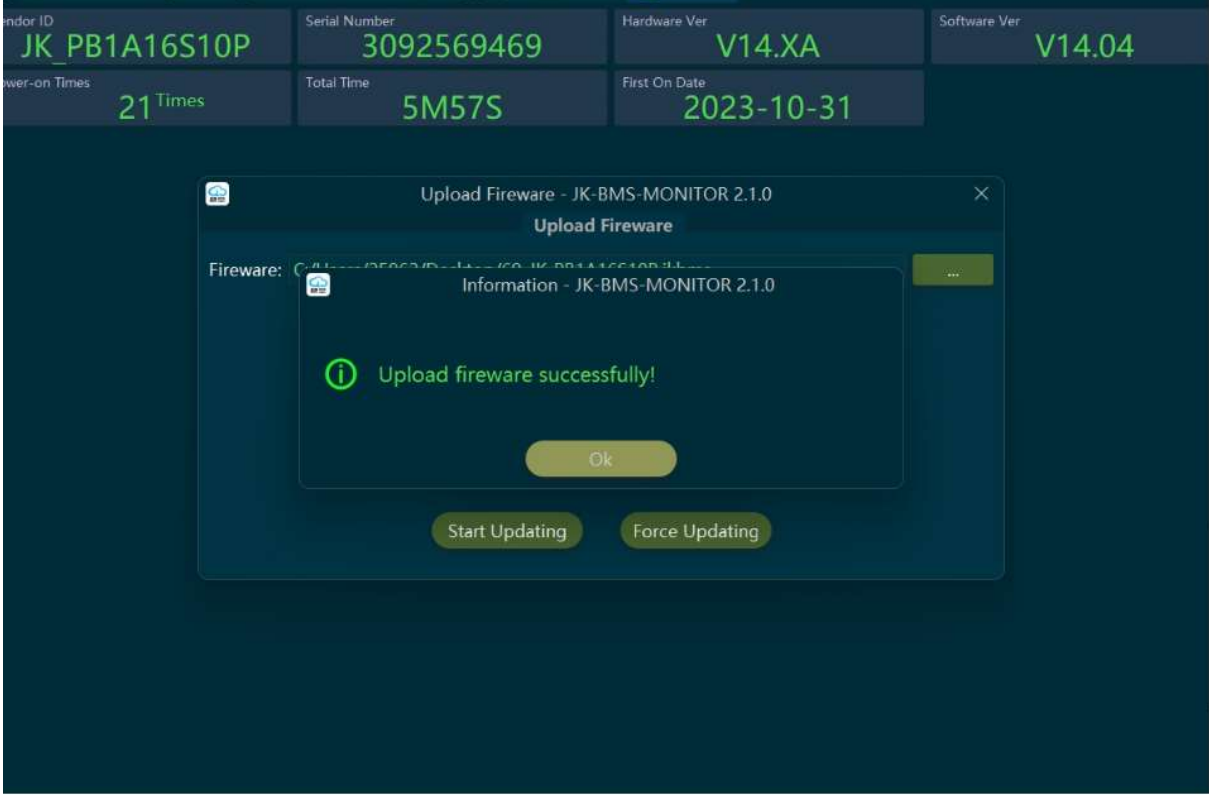

# 13. Click Settings to find UART1/CAN Select the corresponding inverter brand and click "send"

|                                        | Li-ion       | ✓ Lto                                                                                       |        |
|----------------------------------------|--------------|---------------------------------------------------------------------------------------------|--------|
| © Continued Charge Curr. (A): 25.0     | Send         | © Device Addr.: 3                                                                           | A Send |
| © Charge OCP Delay (S): 3              | + seiid      | © UART1 Protocol No.: 000 - 4G-GPS Remote module Cor ▼                                      | 🦪 Send |
| © Charge OCPR Time (S): 60             | Send         | © UART2 Protocol No:: 001 - JK BMS RS485 Modbus V1.0<br>002 - NIU U SFRIES                  | A Send |
| © Continued Discharge Curr. (A): 100.0 | Send         | © CAN Protocol No.: 00 003 - China towertery cabinet V1.1<br>006 - Growatt_BxxP_ESS_Rev2.01 | send   |
| ③ Discharge OCP Delay (S): 300         | Send         | 💿 User Private Data: Input Userda                                                           | d Send |
| Discharge OCPR Time (S): 60            | Send Send    | ⊗ User Data 2: Input Userda                                                                 | Send   |
| © Charge OTP (℃): 70.0                 | Send Send    |                                                                                             |        |
| 🖗 Con. Wire Res. Settings              |              |                                                                                             |        |
| © Con. Wire Res.01 (mΩ): 0.0           | Send         | © Con. Wire Res.09 (mΩ): 0.0                                                                | Send   |
| © Con. Wire Res.02 (mΩ): 0.0           | Send         | ⊙ Con. Wire Res.10 (mΩ): 0.0                                                                | 🚿 Send |
| © Con. Wire Res.03 (mΩ): 0.0           | Send         | © Con. Wire Res.11 (mΩ): 0.0                                                                | 🛹 Send |
| © Con. Wire Res.04 (mΩ): 0.0           | Send 🗸       | © Con. Wire Res.12 (mΩ): 0.0                                                                | Send   |
| © Con. Wire Res.05 (mΩ): 0.0           | Send Send    | © Con. Wire Res.13 (mΩ): 0.0                                                                | Send   |
| © Con. Wire Res.06 (mΩ): 0.0           | Send         | © Con. Wire Res.14 (mΩ); 0.0                                                                | send 🚿 |
|                                        | Device Id: 3 | Port Name: COM3 * Comm. Status: Connected Discon                                            | nect   |

JK BMS <a href="http://www.jkbms.net/">http://www.jkbms.net/</a>

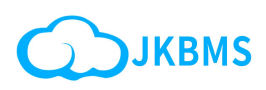

#### 14. Other